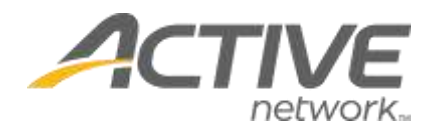

## Removing the Menu Bar on your campaign page

## Menu Bar:

| Home Page   Become A Fundraiser   Invite Others To Contribute   Logout |                  |  |  |
|------------------------------------------------------------------------|------------------|--|--|
| Find a fundraiser to support: First Nan                                | Last Name Search |  |  |
| or simply click 'Search' to view a list of all fundraisers             |                  |  |  |

## 1. Go to www.activegiving.com

2. Select "Fundraiser Login" from the upper right corner and enter your username and password. Click the "Continue" button to login.

3. If you have multiple campaigns, be sure to so select your current campaign form the dropdown menu in the upper right corner.

|                    | edit profile   log or                                                                          |
|--------------------|------------------------------------------------------------------------------------------------|
| My ActiveGiving HQ | Customize My Webpage   Send Emails   View Reports   Track Offline Donations   Fundraising Tips |
|                    | change campaign here> Campaign - ActiveGiving Sample Campaign                                  |
| Walcoma Logan Wi   | dicombol                                                                                       |

4. Click on "Customize My Webpage" and then select "Change Layout Design"

|  |                       |                        | edit profile   log out                                                  |
|--|-----------------------|------------------------|-------------------------------------------------------------------------|
|  | My ActiveGiving HQ    | Customize My Webpage   | Send Emails   View Reports   Track Offline Donations   Fundraising Tips |
|  | Edit Campaign Details | 🤝 Change Layout Design | Set Color Schemes Custom Headers                                        |
|  |                       |                        |                                                                         |

5. If you select the design style "Simple," if will remove the menu bar from your campaign page

6. After you select your layout design, click "Save & Finish" on the bottom right of the page

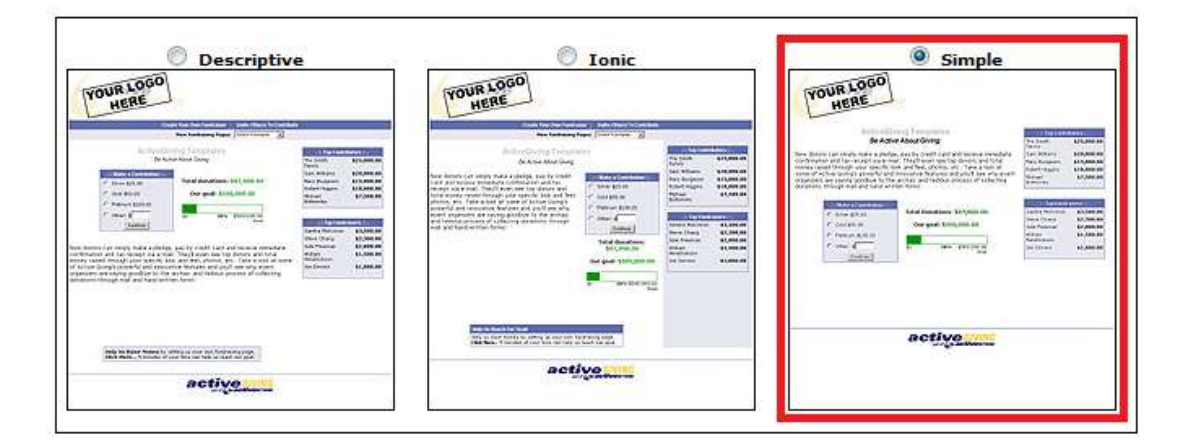

exit without saving | preview | save & finish

WHAT'S YOUR ACTIVE